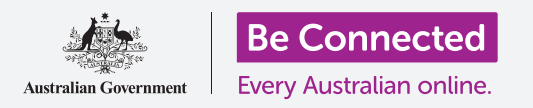

## Πάρτε τον έλεγχο του αριθμού σας τηλεφώνου και ποιος μπορεί να καλέσει τον αριθμό σας.

Το εργαλεία ελέγχου κλήσεων στο τηλέφωνό σας Android σας βοηθάνε να ελέγχετε ποιος σας καλεί και πότε και σας επιτρέπει να μπλοκάρετε άτομα που σας καλούν και προστατεύει την ιδιωτικότητά σας αποκρύπτοντας τον αριθμό σας στα άτομα που καλείτε.

### Τι θα χρειαστείτε

Πριν ξεκινήσετε το μάθημα, ελέγξτε ότι το τηλέφωνό σας Android είναι φορτισμένο, ανοιχτό και εμφανίζει την **Αρχική** οθόνη. Το λογισμικό λειτουργίας του τηλεφώνου σας θα πρέπει επίσης να είναι ενημερωμένο και θα πρέπει να έχετε αριθμό κινητού τηλεφώνου και λογαριασμό.

Να θυμάστε ότι υπάρχουν πολλές διαφορετικές μάρκες τηλεφώνων Android και όλες λειτουργούν ελαφρώς διαφορετικά. Ορισμένες οθόνες στο τηλέφωνό σας μπορεί να φαίνονται λίγο διαφορετικές από αυτές που υπάρχουν σε αυτό το φυλλάδιο οδηγιών, αλλά θα μπορέσετε να ακολουθήσετε τις οδηγίες.

### Έλεγχος αναγνώρισης κλήσης

Όταν χρησιμοποιείτε το κινητό σας για να καλέσετε άλλο κινητό τηλέφωνο, ο αριθμός σας θα εμφανιστεί στην οθόνη του ατόμου που απαντάει. Αυτό είναι γνωστό ως **Caller ID**, δηλαδή μια συντομογραφία για το **Caller Identification** (Αναγνώριση Κλήσης).

Αν δεν θέλετε οι άλλοι να γνωρίζουν τον αριθμό σας, μπορείτε να απενεργοποιήσετε την **Αναγνώριση Κλήσης**.

- Πατήστε το εικονίδιο του Τηλεφώνου σαν να κάνετε μια κλήση.
- Βρείτε τις τρεις κάθετες κουκκίδες στα δεξιά της οθόνης και πατήστε τις για να εμφανιστεί μια λίστα επιλογών.

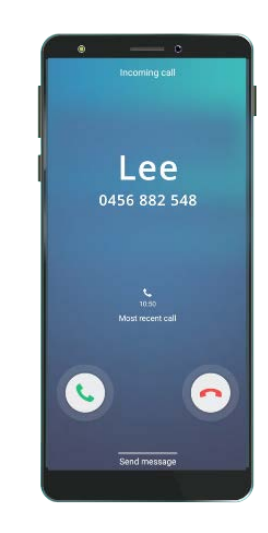

Η απενεργοποίηση της Αναγνώρισης Κλήσης εμποδίζει την εμφάνιση του ονόματος και του αριθμού σας

- **3.** Πατήστε στο **Settings (Ρυθμίσεις)**
- **4.** Κυλήστε προς τα κάτω μέχρι να βρείτε το **Supplementary services (Επιπλέον Ρυθμίσεις)** και πατήστε το.
- Πατήστε το Show my caller ID (Εμφάνιση του Αριθμού μου) και θα εμφανιστεί μια άλλη λίστα επιλογών.

6. Πατήστε το Hide number (Απόκρυψη αριθμού). Κάτω από το Show my caller ID, θα δείχνει τώρα Number hidden in outgoing calls (Απόκρυψη αριθμού για εξερχόμενες κλήσεις).

Τώρα όταν καλέσετε κάποιον, το τηλέφωνό του θα εμφανίζει τις λέξεις **Private number** (Απόκρυψη Αριθμού), αντί του αριθμού σας τηλεφώνου. Για να επαναφέρετε το Caller ID πατήστε ξανά το Show my caller ID (Αναγνώριση Αριθμού μου) και επιλέξτε Show number (Εμφάνιση Αριθμού) από την αναδυόμενη λίστα επιλογών

### Πώς να μπλοκάρετε ενοχλητικά τηλεφωνήματα

Μπορείτε επίσης να χρησιμοποιήσετε το **Call settings (Ρυθμίσεις κλήσεων)** για να σταματήσετε τα ενοχλητικά τηλεφωνήματα. Πρώτα πατήστε το βέλος **Back (Πϊσω)** στο πάνω μέρος της οθόνης, για να πάτε πίσω στο μενού **Call settings**.

- Κυλήστε προς τα πάνω μέχρι να βρείτε το Block numbers (Μπλοκάρισμα αριθμών). Όταν μπλοκάρετε έναν αριθμό, το τηλέφωνό σας δεν θα χτυπήσει και η εισερχόμενη κλήση θα εκτραπεί προς το φωνητικό ταχυδρομείο.
- Αν θέλετε να σας καλούν μόνο άτομα που είναι στο Contact list (Επαφές σας) πατήστε το Block unknown callers (Μπλοκάρισμα άγνωστων κλήσεων). Ο διακόπτης θα αλλάξει χρώμα όταν ενεργοποιηθεί αυτή η ρύθμιση.
- Για να μπλοκάρετε τον αριθμό ενός συγκεκριμένου ατόμου, μπορείτε να καταχωρήσετε τον αριθμό εδώ σε αυτή την οθόνη και μετά να πατήσετε το σύμβολο συν (+) για να το προσθέσετε στη λίστα των μπλοκαρισμένων αριθμών.
- Αν δεν γνωρίζετε τον αριθμό, αλλά σας έχει καλέσει πρόσφατα, μπορείτε να πατήσετε το Recents (Πρόσφατες κλήσεις) για να δείτε μια λίστα.
- Βρείτε στη λίστα το ενοχλητικό άτομο που σας λ΄ καλεί και πατήστε το για να το επιλέξετε και μετά πατήστε Done (Τέλος). Ο αριθμός που επιλέξατε εμφανίζεται τώρα στη λίστα των μπλοκαρισμένων αριθμών.

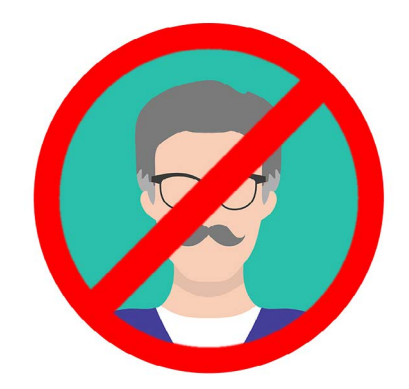

Το τηλέφωνό σας μπορεί να μπλοκάρει κλήσεις από αριθμούς που δεν γνωρίζετε, καθώς και αριθμούς από τη λίστα των Επαφών σας

- **6.** Για να μπλοκάρετε κάποιον στη λίστα των **Επαφών σας**, πατήστε στο **Contacts** για να δείτε τη λίστα των ονομάτων και πατήστε στην επαφή που θέλετε να μπλοκάρετε για να την επιλέξετε.
- **7.** Πατήστε **Done**.
- Μπορείτε να δείτε τη λίστα όλων των αριθμών που είναι μπλοκαρισμένοι. Θα δείτε ότι η επαφή έχει προστεθεί σε αυτή τη λίστα.

#### Πώς να ξεμπλοκάρετε αριθμούς

Αν θέλετε να ξαναλαβαίνετε κλήσεις από κάποιον που έχετε μπλοκάρει, είναι πολύ εύκολο να αφαιρέσετε αυτό το άτομο από τη λίστα αυτή ή **να ξεμπλοκάρετε** αυτό το άτομο.

Πατήστε **την κόκκινη ένδειξη μείον (-)** δίπλα από το όνομα ή τον αριθμό που θέλετε να ξεμπλοκάρετε για να το αφαιρέσετε από τη λίστα. Θαυμάσια! Τώρα μπορείτε να ξαναλαβαίνετε κλήσεις και γραπτά μηνύματα απ' αυτόν τον αριθμό.

### Χρήση Αναγνώρισης Κλήσης και προστασία από απάτες

Ας πάμε πίσω στο μενού **Ρυθμίσεις Κλήσεων** για να δούμε άλλη μία χρήσιμη ρύθμιση. Πατήστε το κουμπί **Πίσω** στο πάνω μέρος της οθόνης.

Βρείτε το **Caller ID and spam protection (Αναγνώρισης Κλήσης και προστασία από απάτες)**. Όταν η ρύθμιση είναι ενεργοποιημένη, ο διακόπτης θα εμφανιστεί με χρώμα και η λέξη **On** θα είναι ορατή. Αν δεν είναι ενεργοποιημένο, πατήστε στο διακόπτη.

Όταν λάβετε μια κλήση από έναν αριθμό που δεν γνωρίζετε, το τηλέφωνό σας μπορεί να ελέγξει αν ανήκει σε γνωστό απατεώνα.

Όταν καλέσει ένας γνωστός απατεώνας, θα δείτε ένα προειδοποιητικό μήνυμα, όπως Potential Fraud! (Πιθανόν Απάτη!) Πατήστε το κόκκινο εικονίδιο του τηλεφώνου για να απορρίψετε την κλήση.

Εάν λάβετε μια κλήση που το τηλέφωνό σας το αναγνωρίζει ως Πιθανή Απάτη, είναι επίσης ασφαλές να μην απαντήσετε και να αγνοήσετε την κλήση μέχρι να σταματήσει να χτυπάει.

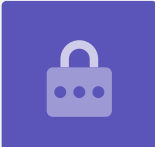

### Χρήση της ρύθμισης Μην ενοχλείτε

Η ρύθμιση **Do not disturb (Μην ενοχλείτε)** μπορεί να σταματήσει προσωρινά το τηλέφωνό σας να μη δέχεται καθόλου κλήσεις. Εάν ενεργοποιήσατε την επιλογή **Μην ενοχλείτε,** το τηλέφωνό σας δεν θα σας ειδοποιεί για κλήσεις, γραπτά μηνύματα ή email μέχρι να το απενεργοποιήσετε ξανά.

Για να ενεργοποιήσετε τη ρύθμιση **Μην ενοχλείτε**, πατήστε πρώτα το κουμπί της **Αρχικής** οθόνης για να επιστρέψετε στην Αρχική οθόνη.

- Σύρετε από το κάτω μέρος προς το πάνω μέρος της οθόνης για να εμφανιστεί η οθόνη
  **Αpps (Εφαρμογές)**. Βρείτε το εικονίδιο της εφαρμογής των **Ρυθμίσεων** και πατήστε το.
- 2. Αναζητήστε το Notifications (Ειδοποιήσεις) και πατήστε το για να βρείτε την επιλογή Μην ενοχλείτε.
- Πατήστε το διακόπτη έτσι ώστε να αλλάξει χρώμα και να μετακινηθεί προς τα δεξιά.
  Μετά πατήστε στις λέξεις **Do not disturb** για να δείτε περισσότερες επιλογές.

### Απενεργοποίηση της ρύθμισης Μην ενοχλείτε

Πατήστε το διακόπτη δίπλα από την επιλογή **Μην ενοχλείτε** ώστε να γίνει λευκό και το μικρό κουμπί να μετακινηθεί προς τα αριστερά. Το τηλέφωνό σας είναι έτοιμο να λαβαίνει ξανά μηνύματα και προειδοποιήσεις.

#### Πώς να ρυθμίσετε το ωράριο της ρύθμισης Μην ενοχλείτε

Η χρήση ενός ωραρίου μπορεί να είναι πολύ βολική επειδή σημαίνει ότι δεν χρειάζεται να θυμάστε να ενεργοποιείτε τη ρύθμιση **Μην ενοχλείτε** τις ώρες της ημέρας όταν το θέλετε.

- **1.** Πατήστε στις λέξεις **Do not disturb**.
- Θα εμφανιστεί μια λίστα επιλογών. Πατήστε στις λέξεις Turn on as scheduled (Ενεργοποίηση σύμφωνα με το ωράριο).

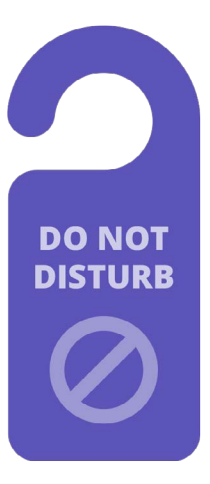

Η ρύθμιση Μην ενοχλείτε στο τηλέφωνό σας σταματάει να σας διακόπτει στις κλήσεις, τα μηνύματα, τις ειδοποιήσεις και τα email

- Για να ρυθμίσουμε το ωράριό μας, πρέπει πρώτα να ενεργοποιήσουμε αυτή τη λειτουργία. Πατήστε το διακόπτη με την ένδειξη Off (Απενεργοποίηση). Μετακινείται προς τα δεξιά και γίνεται μπλε.
- 4. Εμφανίζεται ένα πλαίσιο που δείχνει τα γράμματα για τις ημέρες της εβδομάδας και μια καθορισμένη ώρα. Όταν ενεργοποιήσετε για πρώτη φορά αυτή τη λειτουργία, η κάθε μέρα εμφανίζεται σε κύκλο και εμφανίζεται μια χρονική διάρκεια κάτω από το Set schedule (Ρύθμιση ωραρίου). Αυτό σημαίνει ότι η ρύθμιση Μην ενοχλείτε θα ενεργοποιείται και θα απενεργοποιείται την προγραμματισμένη ώρα κάθε μέρα της εβδομάδας.
- **5.** Εάν δεν θέλετε τη ρύθμιση **Μην ενοχλείτε** μια συγκεκριμένη ημέρα, μπορείτε να πατήσετε το γράμμα της συγκεκριμένης ημέρας για να την αφαιρέσετε από το ωράριο.
- **6.** Πατήστε στις λέξεις **Turn schedule (Ενεργοποίηση ωραρίου)**. Εμφανίζεται ένα πλαίσιο για να ορίσετε τις ώρες του ωραρίου.

#### Ρύθμιση των ωρών του ωραρίου

Για παράδειγμα, θέλουμε να βλέπουμε τις αγαπημένες μας τηλεοπτικές εκπομπές από τις 6 μ.μ. έως τις 9 μ.μ. τα βράδια της Τετάρτης, Πέμπτης και Παρασκευής. Θα ρυθμίσουμε τη ρύθμιση **Μην ενοχλείτε** για να ενεργοποιείται αυτόματα για καθεμιά από αυτές τις βραδιές.

- Στο αναδυόμενο πλαίσιο, η λέξη Start (Έναρξη) θα πρέπει να είναι μπλε στο πάνω μέρος. Αν δεν είναι, πατήστε το Start (Έναρξη).
- 2. Κυλήστε τις ώρες από το 10 πίσω στο 6.
- Πατήστε στη γκρίζα λέξη End (Τέλος) στο πάνω μέρος του αναδυόμενου πλαισίου. Η ώρα θα αλλάξει και θα δείξει 7 π.μ.
- Κυλήστε τις ώρες από 7 έως 9. Μετά κυλήστε για να αλλάξετε το am (π.μ.) σε pm (μ.μ.).
- Πατήστε ξανά το κουμπί Start για να ελέγξετε ξανά ότι η ρύθμιση Μην ενοχλείτε θα ενεργοποιηθεί στις 6 μ.μ. και μετά πατήστε Τέλος για να ελέγξετε ότι θα απενεργοποιηθεί στις 9 μ.μ.
- Όταν είστε ικανοποιημένοι με τις ρυθμίσεις, πατήστε Done (Τέλος) και το πλαίσιο θα εξαφανιστεί.

Κανονίστε να έχετε λίγη ώρα ησυχίας ρυθμίζοντας το ωράριο για το Μην ενοχλείτε στο τηλέφωνό σας

Τώρα κάτω από εκεί που λέει **Set schedule**, θα πρέπει να γράφει **6 μ.μ. με 9 μ.μ**.

#### Ρύθμιση των ημερών του ωραρίου

Τώρα ας βεβαιωθούμε ότι η ρύθμιση Μην ενοχλείτε θα ενεργοποιείται μόνο τα βράδια της Τετάρτης, Πέμπτης και Παρασκευής.

- Κάτω από το Ημέρες, πατήστε στα γράμματα για την Κυριακή, τη Δευτέρα, την Τρίτη και μετά το τελικό S για το Σάββατο. Αυτές οι μέρες θα είναι πλέον εκτός λειτουργίας και δεν θα περικλείονται πλέον με κύκλο.
- Τώρα μόνο τα γράμματα για την Τετάρτη, την Πέμπτη και την Παρασκευή θα πρέπει να έχουν κύκλο, και έτσι η ρύθμιση Μην ενοχλείτε θα είναι ενεργοποιημένη γι' αυτές τις ημέρες.

#### Επανέλεγχος του ωραρίου σας

Πατήστε το βέλος **Επιστροφή** στο πάνω μέρος της οθόνης για να επιστρέψετε στην οθόνη των επιλογών **Μην ενοχλείτε**.

Κάτω από το **Turn on as Scheduled (Ενεργοποίηση σύμφωνα με το ωράριο)**, ο διακόπτης πρέπει να είναι μπλε για να δείξει ότι είναι ενεργοποιημένος. Εάν δεν είναι μπλε, πατήστε το διακόπτη για να τον ενεργοποιήσετε.

Θα πρέπει επίσης να δείτε μια μικρή περίληψη που επιβεβαιώνει: Τετάρτη, Πέμπτη και Παρασκευή και η ώρα 6 μ.μ. με 9 μ.μ.

#### Ρύθμιση εξαιρέσεων του Μην ενοχλείτε

Πάλι μπορείτε να επιλέξετε να λαβαίνετε μερικά σημαντικά μηνύματα ή υπενθυμίσεις ενώ η ρύθμιση **Μην ενοχλείτε** είναι ενεργοποιημένη.

Για να το ρυθμίσετε, το τηλέφωνό σας θα πρέπει να εμφανίζει την οθόνη **Μην** ενοχλείτε.

- **1.** Πατήστε στο Allow exceptions (Επιτρέπονται εξαιρέσεις) για να συνεχίσετε.
- Είναι καλή ιδέα να ενεργοποιήσετε το Alarms (Προειδοποιήσεις) για να μπορείτε ακόμα να λαβαίνετε σημαντικές προειδοποιήσεις που ίσως να έχετε ρυθμίσει. Πατήστε το διακόπτη δίπλα από την επιλογή Alarms για να ενεργοποιήσετε αυτή τη λειτουργία. Ο διακόπτης θα μετακινηθεί προς τα δεξιά και θα γίνει μπλε.
- **3.** Αν σκοπεύετε να χρησιμοποιήσετε το τηλέφωνό σας για να παρακολουθήσετε βίντεο ή να ακούσετε ένα podcast (ραδιοφωνική αναμετάδοση), θα χρειαστεί να ενεργοποιήσετε το **Media (Πολυμέσα)**. Αυτό σας επιτρέπει να ακούτε τον ήχο ενώ η λειτουργία **Μην ενοχλείτε** είναι ενεργοποιημένη. Πατήστε το διακόπτη δίπλα από το **Media** για να τον κάνετε μπλε και να ενεργοποιήσετε τη λειτουργία αυτή.

### Ρύθμιση εξαιρέσεων για κλήσεις

Η ρύθμιση Calls from (Κλήσεις από) σας επιτρέπει να λαβαίνετε κλήσεις από συγκεκριμένα άτομα ενώ η λειτουργία Μην ενοχλείτε είναι ενεργοποιημένη. Είναι βολικό για να επιτρέπετε σε φίλους ή μέλη της οικογένειας να επικοινωνούν μαζί σας σε περίπτωση ανάγκης.

Πατήστε το Calls from (Κλήσεις από) και θα εμφανιστεί μια λίστα επιλογών.
 Θα αφήσουμε να έρχονται κλήσεις από το Favourite contacts only (μόνο από αγαπημένες επαφές). Θα συνεχίσετε να λαβαίνετε κλήσεις από οποιονδήποτε που επισημάνατε ως αγαπημένο πρόσωπο στην εφαρμογή των Επαφών του τηλεφώνου σας.

 Πατήστε στην επιλογή Favourite contacts only και τα αναδυόμενα πλαίσια επιλογών θα φύγουν. Το Favourite contacts only είναι γραμμένο κάτω από το Calls from (Κλήσεις από).

#### Ρύθμιση εξαιρέσεων για μηνύματα

Η ρύθμιση **Messages from (Μηνύματα από)** σας επιτρέπει να λαβαίνετε μηνύματα από συγκεκριμένα άτομα ενώ η ρύθμιση **Μην ενοχλείτε** είναι ενεργοποιημένη. Μπορείτε να πατήσετε σε αυτό και να ακολουθήσετε τα βήματα για να συμπεριλάβετε άτομα από τα οποία θέλετε ακόμα να λαβαίνετε μηνύματα.

#### Ρύθμιση εξαιρέσεων για προειδοποιήσεις

Η ρύθμιση **Repeat callers (Επανειλημμένες κλήσεις)** μπορεί να ενεργοποιηθεί για να λαβαίνετε κλήσεις αν κάποιος συνεχίζει να προσπαθεί να σας καλέσει, όπως σε περίπτωση ανάγκης. Πατήστε το διακόπτη δίπλα από το Repeat callers για να το ενεργοποιήσετε.

Η ρύθμιση **Event/task alerts (Προειδοποιήσεις συμβάντων/εργασιών)** είναι για σημαντικά συμβάντα του ημερολογίου σας, όπως ραντεβού στο φυσιοθεραπευτή. Πατήστε το διακόπτη δίπλα από το Event/task alerts για να το ενεργοποιήσετε.

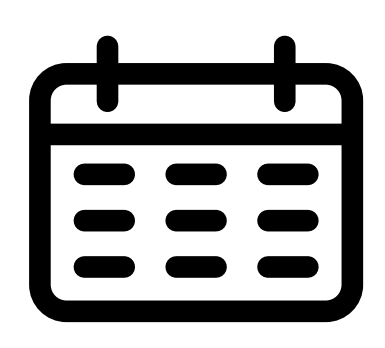

Κανονίστε εξαιρέσεις για σημαντικά συμβάντα του ημερολογίου σας

### Ρύθμιση εξαιρέσεων για τις υπενθυμίσεις

**Το Reminders (Υπενθυμίσεις)** είναι πράγματα που πρέπει να θυμάστε να κάνετε, όπως να πάρετε τα χάπια σας ή να βγάλετε έξω τον κάδο ανακύκλωσης.

Πατήστε το διακόπτη δίπλα από την επιλογή **Reminders** για να το ενεργοποιήσετε.

#### Κλείδωμα πληροφοριών οθόνης για απολεσθέντα τηλέφωνα

Το τηλέφωνό σας Android διαθέτει μια εύχρηστη λειτουργία για να βοηθήσει κάποιον να σας επιστρέψει το τηλέφωνό σας αν το αφήσατε κάπου.

Για να το ρυθμίσετε:

 Πατήστε το βέλος Back (Πίσω) στην επάνω αριστερή γωνία της οθόνης για να επιστρέψετε στο μενού των Ρυθμίσεων. Μετά κυλήστε προς τα κάτω στο μενού μέχρι να βρείτε το Lock screen (Κλείδωμα οθόνης) και πατήστε το.

- 2. Κυλήστε προς τα κάτω για να βρείτε το Contact information (Πληροφορίες επικοινωνίας) και πατήστε το. Θα εμφανιστεί ένα πλαίσιο, μαζί με το πληκτρολόγιο.
- Πληκτρολογήστε εδώ ένα σύντομο μήνυμα. Αυτό είναι το μήνυμα που θα εμφανιστεί στην οθόνη Lock (Κλείδωμα) για να βοηθήσει τους άλλους να επιστρέψουν το τηλέφωνό σας εάν το αφήσετε κάπου. Συμπεριλάβετε έναν αριθμό που μπορεί να σας καλέσει κάποιος για να σας ενημερώσει ότι βρήκε το τηλέφωνό σας.
- **4.** Όταν είστε ικανοποιημένοι με το μήνυμα, πατήστε **Done (Τέλος)**.

Το μήνυμα στην οθόνη Κλειδώματος θα πρέπει να δείχνει τον αριθμό του σπιτιού σας ή τον αριθμό κινητού τηλεφώνου κάποιου φίλου σας και όχι τον αριθμό του κινητού σας.

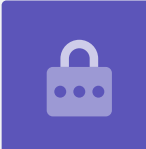

#### Έλεγχος του μηνύματος στην οθόνη Κλειδώματος

Κλειδώστε το τηλέφωνό σας πατώντας το **Power (Κουμπί λειτουργίας)** στο πλάι ώστε να σβήσει η οθόνη.

Τώρα πατήστε ξανά το **Κουμπί λειτουργίας** για να «ξυπνήσει» το τηλέφωνο και να εμφανιστεί η οθόνη **Κλειδώματος**.

Το μήνυμά σας και ο αριθμός επικοινωνίας θα εμφανιστούν κάτω από το ρολόι.